## メールソフト設定マニュアル

For Windows

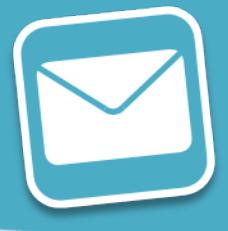

# Becky! ver.2.68

### ドメイン名:

# domain\_name

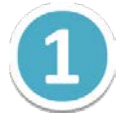

Becky! を起動し、ツールバーの [ファイル] より [メールボックス] の [新規作成] を クリックします。

| 🔚 - Becky!                  |                    | - • •                                    |
|-----------------------------|--------------------|------------------------------------------|
| (ファイル(F) 編集(E) 表示(V) メール(M) | ツール(T) ヘルプ(H)      |                                          |
| フォルダ(E)                     |                    | ≒ - 🐛 💾 🎅 ៉ 🚔 🥰 🎦                        |
| メールボックス(M) ▶                | 新規作成(N)            |                                          |
| システム( <u>S</u> )            | 削除( <u>D</u> )%.   |                                          |
| 通常使うメールボックスに設定( <u>D</u> )  | 非表示にする( <u>日</u> ) | >>> Becky's Quick Memo                   |
| インポート(I)                    | 再表示する( <u>R</u> )  | μ                                        |
| エクスポート(E)                   |                    | この画面は、メモ帳として自                            |
| 名前を付けて保存(A)                 |                    | ToDoや、ちょっとした覚え言                          |
| テンプレート作成/編集(工)              |                    | この欄の書き込みの可/不可(                           |
|                             |                    | له                                       |
| バックアップログから取り込み(B)           |                    | * Becky! ミニ情報√                           |
| ■ プロパティ(R)                  |                    | له.                                      |
|                             |                    | - 未読メールだけを次々読み                           |
|                             |                    | la la la la la la la la la la la la la l |
|                             |                    | - ツリービュー・リストビュ                           |
|                             |                    | 4                                        |
| データの持ち出しと同期( <u>0</u> )     |                    | - 一般的なトラブルやFAQに                          |
| 終了(X)                       |                    | له                                       |
|                             | 1                  | - 電子メール初心者の方は、                           |
|                             |                    |                                          |
| ×                           | - F                | <                                        |
| 新しいメールボックス? 行:2 桁           | ī:1 行数:15          | Q 🜒 .4                                   |

2

メールアカウントの追加ダイアログが表示されるので、必要事項入力し [OK] ボタンを クリックします。

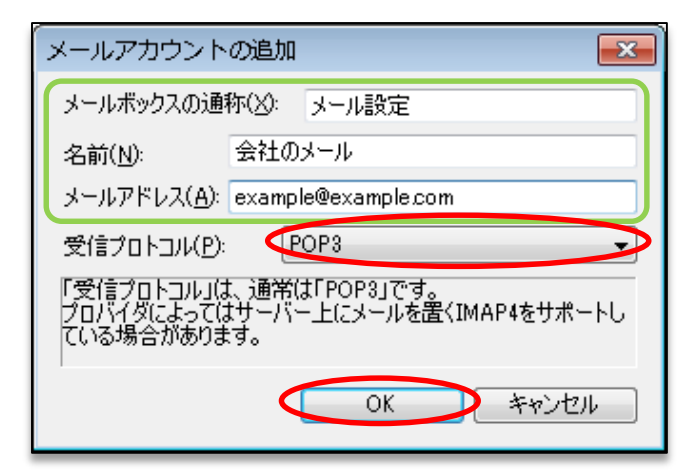

| 【メールアカウントの追加】 |                                                            |  |
|---------------|------------------------------------------------------------|--|
| メールボックスの通称    | 作成するメールボックスの名称を入力します。                                      |  |
| 名前            | メールの差出人として表示される名前です。                                       |  |
| メールアドレス       | コントロールパネルで設定したメールアドレスを入力します。<br>([@]以降のドメイン名も含めて入力してください。) |  |
| 受信プロトコル       | POP3                                                       |  |

3

クリック後、確認のダイアログが表示されますので [OK] ボタンをクリックします。

| Message | from Becky!                                                                                                    | × |
|---------|----------------------------------------------------------------------------------------------------|---|
| 1       | 標準的なプロバイダ定義にて初期値が設定されます。<br>正しい設定とは異なる場合がありますので<br>プロバイダの提供する資料をご参照の上<br>正しく設定しなおしてください。<br>なお、パスワードを保存する設定は次の画面で可能です。 |   |
|         | ок                                                                                                    | > |

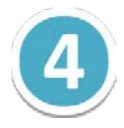

メールアカウント設定画面の[基本設定]タブで必要な情報を入力します。

| (メール設定)の設定                                                   |
|--------------------------------------------------------------|
| メールボックス名(X): メール設定 🔍 巡回対象(/)                                 |
| 基本設定接続 メール作成 受信 詳細                                           |
| 個人情報       名前(N):                                            |
| メールアドレス(A): example@example.com                              |
| サーバー情報<br>受信プロトコル(T): POP3 マ                                 |
| POP3サーバー(5월言)(M): m199.secure.ne.jp 🔲 POP3S                  |
| SMTPサーバー() ¥(言)(S): m199.secure.ne.jp  図 OP25B SMTPS         |
| ユーザーID(U): example@example.com パスワード(P): ●●●●●●●●●           |
| 認証方式(H) 💿 標準 🔘 APOP 🔘 CRAM-MD5 🔘 NTLM                        |
| ■受信メールをサーバーに残す(L) 0 ● 日後に削除(0の場合削除しない)(D)                    |
| 名前:あなたの名前を入力します。                                             |
| ここに入力された名前は、メールアドレスと対になって、あなたが送信するメールの差出人欄(From)に設<br>定されます。 |
| プロファイル(R): (標準) ▼ 新規(W) 削除(D)…) 取込(Y)                        |
| グローバルプロファイル(G) OK キャンセル ヘルプ                                  |

|         | 【個人情報】                                               |            |
|---------|------------------------------------------------------|------------|
| 名前      | メールの差出人として表示される名前です。<br>(先ほど入力した情報が入力されています。)        | A          |
| メールアドレス | コントロールパネルで設定したメールアドレスを入力します<br>(先ほど入力した情報が入力されています。) | <b>t</b> 。 |

| 【サーバー情報】     |                                                              |  |
|--------------|--------------------------------------------------------------|--|
| 受信プロトコル      | РОРЗ                                                         |  |
| POPサーバー(受信)  | mail_server_1                                                |  |
| SMTPサーバー(送信) | mail_server_2                                                |  |
| ユーザーID       | コントロールパネルで設定したメールアドレスを入力します。<br>( [@] 以降のドメイン名も含めて入力してください。) |  |
| パスワード        | コントロールパネルで設定したメールアカウントのパスワードを<br>入力します。                      |  |

5

[詳細設定]タブで必要な情報を入力し、 [OK] ボタンをクリックします。 これでメールの設定は完了です。

※SMTPは587 で使用してください

| 基本設定                                                              | 接続 メール作成 受信                | また a f f 和田              |               |
|-------------------------------------------------------------------|----------------------------|--------------------------|---------------|
| -サーバーの                                                            | ポート番号                      |                          |               |
| SMTP:                                                             | 587 (標準:25)                | CRAM-MD5                 | LOGIN 📝 PLAIN |
| POP3:                                                             | 110 (標準: 110)              | ユーザーID(U):               |               |
| IMAP4:                                                            | 143 (標準: 143)              | パスワード(0):                |               |
| SSL/TLS                                                           | 関連                         | ※省略時は受信用のID              | とパスワードを使用     |
| 受信用(C                                                             | ): デフォルト 🗸                 | │ POP before SMTPを使      | 用             |
| 送信用(1)                                                            | デフォルト 🗸                    |                          | D 認証用サーバー(A)  |
| <ul> <li>         証明書     </li> <li>         グライア     </li> </ul> | を検証しない(S)<br>ント証明書を使用(F) 🛄 | -<br>■ ESMTPを使用(W) (SMTP | 認証(こは必須)      |
| IMAP関連                                                            | I                          |                          |               |
| IMAPフォノ                                                           | νØ:                        | 📃 接続時にフォルダ               | の未読数を更新(V)    |
| 📝 ごみ箱                                                             | をサーバー上に置く(T)               | ごみ箱のフォルダ名:               | Trash         |
| 📃 草稿を                                                             | サーバー上に置く(L)                | 草稿のフォルダ名:                | Draft         |
| 📃 送信済                                                             | みをサーバー上に置く(E)              | 送信済みのフォルダ名:              | Sent          |
| <u> </u>                                                          | 」をサーバー上に置く(K) [            | 📃 拡張ネームスペースを表示(H)        | □ ↑自動取得(Z)    |
|                                                                   |                            |                          |               |

|      | 【サーバーのポート番号】 |
|------|--------------|
| SMTP | 587          |
| POP3 | 110          |

| 【SMTP認証】                |             |  |
|-------------------------|-------------|--|
| SMTP 認証                 | チェックを入れる。   |  |
| CAM-MD5 • LOGIN • PLAIN | 全てチェックを入れる。 |  |

#### ※ ご確認ください ※

現在ご利用のメールアカウントの【送受信サーバー】を

『pop. お客様のドメイン名』『smtp. お客様のドメイン名』等で設定されている場合、

(例:「pop.example.com」「smtp.example.com」等)

現在ご利用のメールサーバー管理会社へご確認の上、『IP アドレス』または、

『**メールサーバー名**』に修正いただきますと、メールの取りこぼしを防ぐことができます。